# IVP Fingerprint Clearance Card

How to Obtain or Renew IVP (Identity Verified Print) Fingerprint Clearance Card

Applying for an IVP card for the first time? > Follow Steps 1, 2, & 3 Renewing an existing IVP card? > Follow Step 1

## Step 1 - DPS

### Complete Online Application on Arizona Department of Public Safety Website

- Go to <u>https://psp.azdps.gov/services/fccFormTriage</u> and select **"Apply for a Card/Request a Replacement**"
- Create an AZDPS Individual Personal Account or Login if you have an account already.
- For the Question: "Have you applied for a DPS fingerprint Clearance Card in the past?"
  - Select "Yes" to Renew
  - Select "No" to obtain a card for the first time
- For your Reason(s) for Applying
  - Check the box next to "Public and/or Charter School Contractor, Subcontractor or Vendor and their Employees ARS § 15-512"
  - For your Employment Information, enter:
    ESI
    14614 N. Kierland Blvd., Suite N230
    - Scottsdale, AZ 85254 (480) 719-3271
- Select whether you are physically present in AZ or not
- Submit & Pay by Credit Card Application Fee is \$68.34
- You will receive an email from DPS notifying you that you have a new message in the AZ DPS Public Services Portal (link in email). You will need the Reference *#* in this email for the next step if you are applying for the first time.

# Step 2 - Fieldprint

# Register & Schedule Appointment on Fieldprint Website

- Go to https://fieldprintarizona.com/individuals
- Select Schedule Appointment
- New users select Sign Up to create an account
- Reason page: You <u>do not</u> need a Fieldprint Code. Scroll down to select your reason: Fingerprint Clearance Card.
- Complete the required fields.
- You will need the 10-digit DPS Reference # from Step 1.
- Employer information is same as in Step 1.
- Select a location and date/time that is convenient for you.
- Select Credit Card payment Fingerprinting fee is \$8.25.
- You will receive an email confirmation with QR Code.

### Step 3 - Attend Appointment

### **Get Digitally Fingerprinted**

- Read your confirmation email carefully and follow instructions.
- You will **not** be requested to pay any fees at the fingerprint location because you have pre-paid during registration.

#### Important to Bring:

- Confirmation with QR Code from Step 2.
- Two (2) forms of identification, at least one of which must be a valid government-issued photo ID.

### To Check the Status of your IVP Card Application:

Visit: https://webapps.azdps.gov/public\_inq\_acct/acct/ShowClearanceCardStatus.action

Or Call DPS at (602) 223-2279

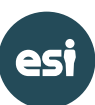